### Accessing the Virtual Desktop Interface

- Open a browser and enter the following into the address bar: <u>https://virtuallab.pace.edu</u>. (Please review page 9 for supported browsers.)
- 2. Sign in with Pace credentials in the indicated areas.

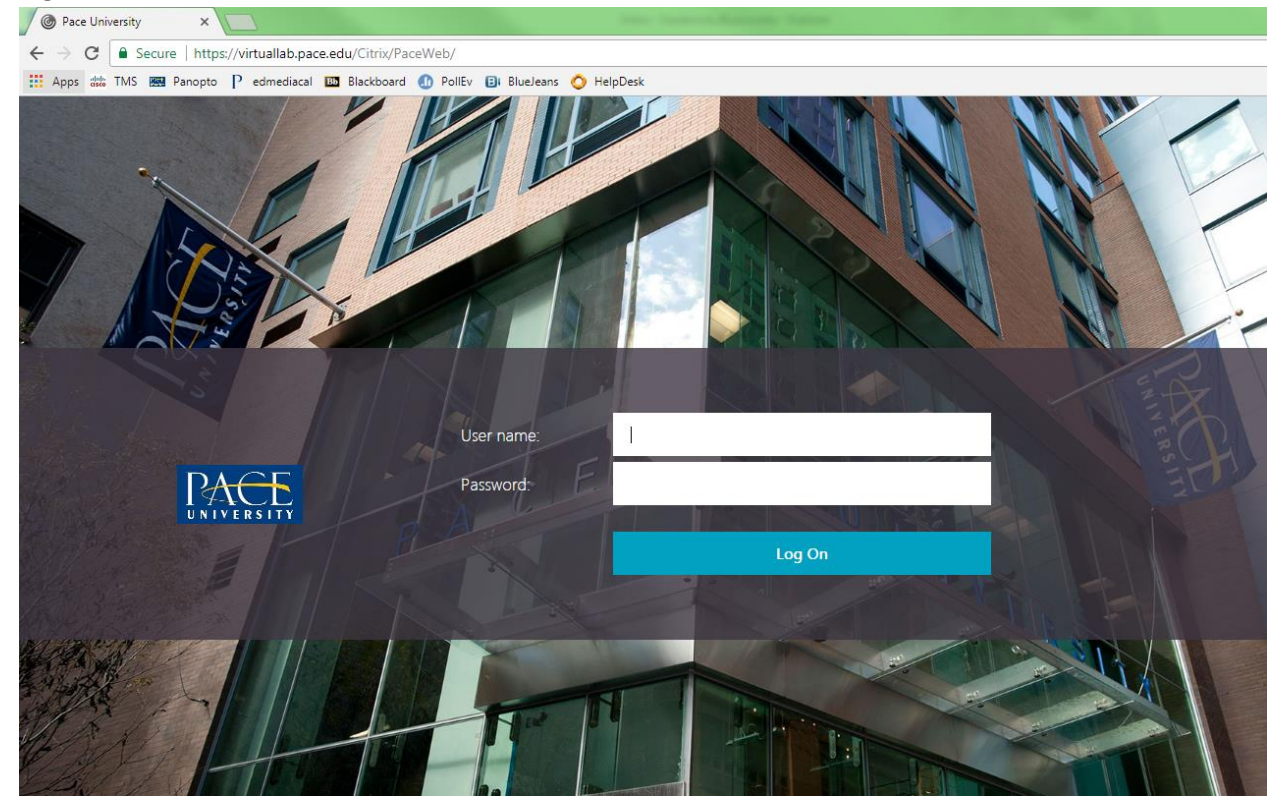

3. Select the program you would like to use for your course.

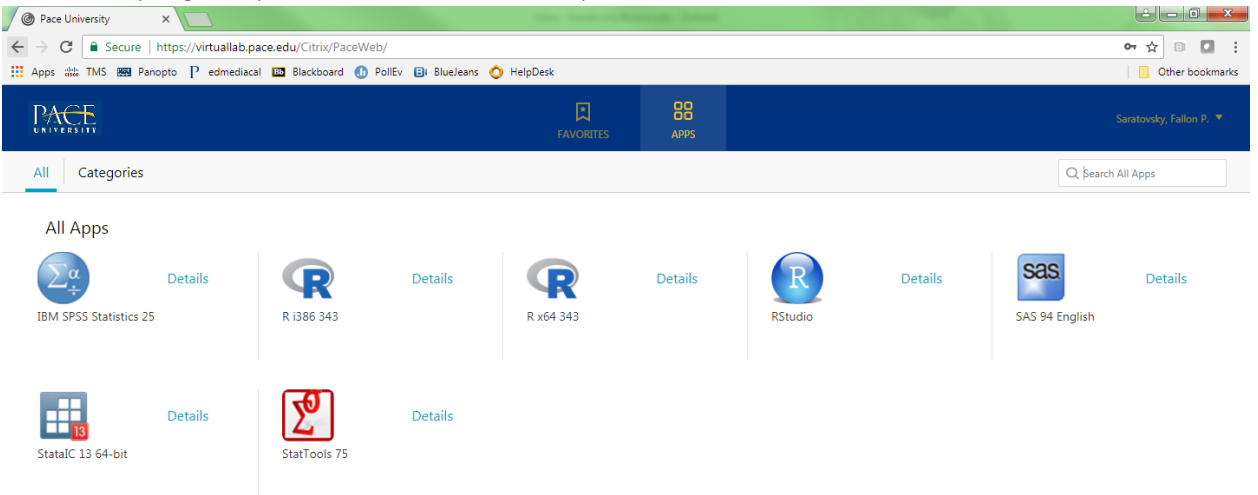

### Copying and Pasting in Programs

These are the instructions on copying and pasting values from a document or external site to a program on the VDI.

1. Copy the value.

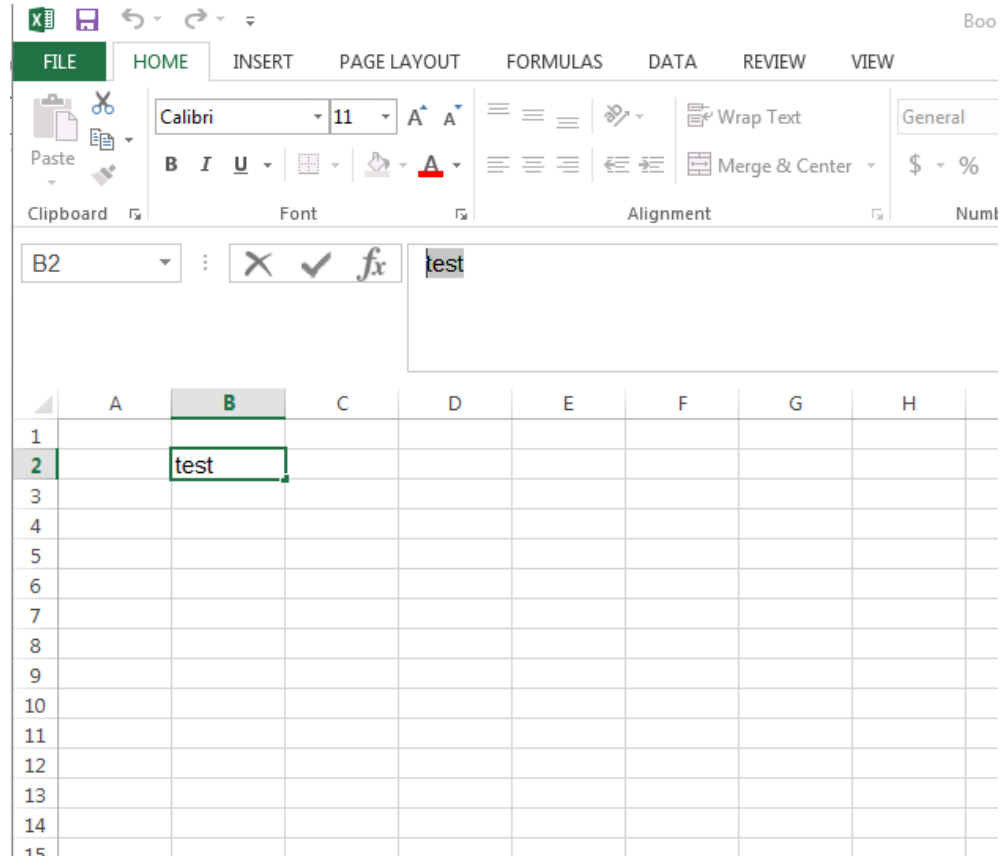

#### 2. Select the Menu.

| O Pace U                          | Iniversity               | ×                   | IBM SPSS Sta      | atistics 25    |                                |                  |                    | Index Course |             | -          |          |     |     |     |
|-----------------------------------|--------------------------|---------------------|-------------------|----------------|--------------------------------|------------------|--------------------|--------------|-------------|------------|----------|-----|-----|-----|
| $\leftrightarrow$ $\rightarrow$ C | 🕯 🔒 Secur                | e   https://v       | irtuallab.pac     | e.edu/Citrix/  | PaceWeb/cli                    | ents/HTML5       | Client/src/Se      | essionWindo  | w.html?laur | chid=15161 | 17469909 |     |     |     |
| Apps d                            | 🐜 TMS 📖                  | Panopto P           | edmediacal        | 💷 Blackboa     | rd 🕕 PollE                     | v 🕒 BlueJe       | ans 🚫 Help         | pDesk        |             |            |          |     |     |     |
| 📔 Untitled1 [l                    | DataSet0] - IBN          | A SPSS Statistic    | s Data Editor     |                |                                |                  |                    |              |             |            |          |     |     |     |
| <u>F</u> ile <u>E</u> dit         | <u>V</u> iew <u>D</u> at | a <u>T</u> ransforr | m <u>A</u> nalyze | <u>G</u> raphs | <u>U</u> tilities E <u>x</u> t | ensions <u>W</u> | /indow <u>H</u> el | р            |             |            |          |     |     |     |
|                                   |                          |                     | 2                 |                | 4 <b>1</b>                     | H                |                    |              |             |            |          |     |     |     |
|                                   |                          |                     |                   |                |                                |                  |                    |              |             |            |          |     |     |     |
|                                   | var                      | var                 | var               | var            | var                            | var              | var                | var          | var         | var        | var      | var | var | var |
| 1                                 |                          |                     |                   |                |                                |                  |                    |              |             |            |          |     |     |     |

#### 3. Select the Clipboard icon.

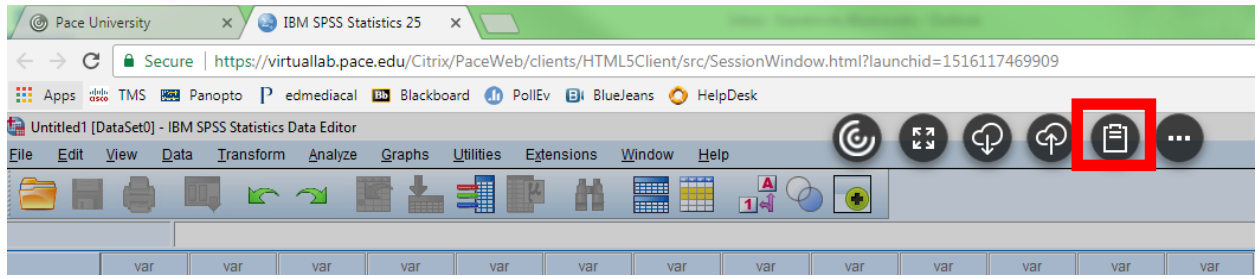

4. Paste the text into the clipboard and select Update.

| 📄 Untitled1 [     | DataSet0] - IB | M SPSS Statisti     | cs Data Editor    |                |             |          |          |          |     |     |     |       |     |     |     |     | -     |
|-------------------|----------------|---------------------|-------------------|----------------|-------------|----------|----------|----------|-----|-----|-----|-------|-----|-----|-----|-----|-------|
| Eile <u>E</u> dit | View Da        | ta <u>T</u> ransfor | m <u>A</u> nalyze | <u>G</u> raphs | Utilities E | tensions | Window H | lelp     |     |     |     |       |     |     |     |     |       |
| 2                 |                | <b>[] [</b>         | <u>`</u> ]        |                |             |          |          | ▲<br>1 € |     |     |     |       |     |     |     |     |       |
|                   |                |                     |                   |                |             |          |          |          |     |     |     |       |     |     |     |     | Visib |
|                   | var            | var                 | var               | var            | var         | var      | var      | var      | var | var | var | var   | var | var | var | var | var   |
| 1                 |                |                     |                   |                |             |          |          |          |     |     |     |       |     |     |     |     |       |
| 2                 |                |                     |                   |                |             |          |          |          |     |     |     |       |     |     |     |     |       |
| 3                 |                |                     |                   |                |             |          |          |          |     |     |     |       |     |     |     |     |       |
| 4                 |                |                     |                   |                |             |          |          |          |     |     |     |       |     |     |     |     |       |
| 5                 |                |                     |                   |                |             |          |          |          |     |     |     | 2 2   |     |     |     |     |       |
| 6                 |                |                     |                   |                |             | Clip     | board    |          |     |     |     | ? ×   |     |     |     |     |       |
| /                 |                |                     |                   |                |             | test     |          |          |     |     |     |       |     |     |     |     |       |
| 0                 |                |                     |                   |                |             | -        |          |          |     |     |     |       |     |     |     |     |       |
| 10                |                |                     |                   |                |             |          |          |          |     |     |     |       |     |     |     |     |       |
| 10                |                |                     |                   |                |             |          |          |          |     |     |     |       |     |     |     |     |       |
| 12                |                |                     |                   |                |             |          |          |          |     |     |     |       |     |     |     |     |       |
| 13                |                |                     |                   |                |             |          |          |          |     |     |     |       |     |     |     |     |       |
| 14                |                |                     |                   |                |             | -        |          |          |     |     |     |       |     |     |     |     |       |
| 15                |                |                     |                   |                |             |          |          |          |     |     |     |       |     |     |     |     |       |
| 16                |                |                     |                   |                |             |          |          |          |     |     |     |       |     |     |     |     |       |
| 17                |                |                     |                   |                |             |          |          |          |     |     |     |       |     |     |     |     |       |
| 18                |                |                     |                   |                |             |          |          |          |     |     |     |       |     |     |     |     |       |
| 19                |                |                     |                   |                |             |          |          |          |     |     |     |       |     |     |     |     |       |
| 20                |                |                     |                   |                |             |          |          |          |     |     |     | odate |     |     |     |     |       |
| 21                |                |                     |                   |                |             |          |          |          |     |     |     |       |     |     |     |     |       |
| 22                |                |                     |                   |                |             |          |          |          |     |     |     |       |     |     |     |     |       |
| 23                |                |                     |                   |                |             |          |          |          |     |     |     |       |     |     |     |     |       |
| 24                |                |                     |                   |                |             |          |          |          |     |     |     |       |     |     |     |     |       |

- 5. Close out of the clipboard box.
- 6. Select the cell or area you would like to Paste the information to. Right-click on the cell and select Paste.

| $\leftarrow$ | $\rightarrow$ C | : 🔒 S        | ecur        | e   https://vi         | rtuallab.pad           | ce.edu      | /Citrix  | /PaceWeb/cl                  | ients/HTI | ML5Client/src/S           | essionWinde | ow.html?laur | chid=151 |
|--------------|-----------------|--------------|-------------|------------------------|------------------------|-------------|----------|------------------------------|-----------|---------------------------|-------------|--------------|----------|
|              | Apps d          | tMS          |             | Panopto P              | edmediacal             | Bb          | lackbo   | ard 🕕 Pollé                  | v 🗈 Bl    | ueJeans ዕ Hel             | pDesk       |              |          |
| <b>0</b>     | ntitled2 [      | DataSet1]    | - IBN       | M SPSS Statistics      | Data Editor            |             |          |                              |           |                           |             | T            |          |
| <u>F</u> ile | <u>E</u> dit    | <u>V</u> iew | <u>D</u> at | a <u>T</u> ransform    | <u>A</u> nalyze        | <u>G</u> ra | phs      | <u>U</u> tilities E <u>x</u> | tensions  | <u>W</u> indow <u>H</u> e | lp          |              |          |
| 6            |                 |              |             |                        | 2                      |             | •        | <b>1</b>                     | h         |                           | A<br>14     |              |          |
| 1:           |                 |              |             |                        |                        |             |          |                              |           |                           |             |              |          |
|              |                 | var          |             | var                    | var                    | v           | ar       | var                          | var       | var                       | var         | var          | var      |
|              | 1               |              |             | Cut                    |                        |             | <u> </u> |                              |           |                           |             |              |          |
|              | 2               |              |             | Conv                   |                        |             |          |                              |           |                           |             |              |          |
|              | 3               |              |             |                        | ichle bleme            | -           |          |                              |           |                           |             |              |          |
|              | 4               |              |             | Copy with va           | lable <u>N</u> ame     | S           |          |                              |           |                           |             |              |          |
|              | 5               |              | _           | Copy with Va           | riab <u>l</u> e Labels | 6           |          |                              |           |                           |             |              |          |
|              | 6               |              | _           | <u>P</u> aste          |                        |             |          |                              |           |                           |             |              |          |
|              | 1               |              | _           | P <u>a</u> ste with Va | riable Name            | es          |          |                              |           |                           |             |              |          |
|              | 0<br>0          |              | _           | Cl <u>e</u> ar         |                        |             |          |                              |           |                           |             |              |          |
|              | 9<br>10         |              | _           | Variable Infor         | mation                 |             |          |                              |           |                           |             |              |          |
|              | 10              |              | _           | Descriptive S          | tatistics              |             |          |                              |           |                           |             |              |          |
|              | 12              |              | _           | Grid Font              |                        |             |          |                              |           |                           |             |              |          |
|              | 13              |              | -           | <b>b</b> Spelling      |                        |             | <u> </u> |                              |           |                           |             |              |          |
|              | 14              |              | _           | Opening                |                        |             | ]        |                              |           |                           |             |              |          |
|              |                 |              |             |                        |                        |             |          |                              |           |                           |             |              |          |

# Saving Your Work

1. Select File.

| Jereet   | i ne.       |             |                           |                   |                |                  |      |                  |        |                  |              |  |
|----------|-------------|-------------|---------------------------|-------------------|----------------|------------------|------|------------------|--------|------------------|--------------|--|
|          | <b>5</b> ∙∂ | ÷ =         |                           |                   |                |                  |      |                  |        | Book             | Excel        |  |
| File     | Hon         | ne Ins      | sert Page Lay             | out Formulas      | Data           | Review           | View | StatTools        | Q      | Tell me what you | u want to do |  |
|          |             |             | $\overline{x}$ Summary St | atistics 🐐 🛕 Norm | nality Tests • | <i>,</i>         | 🖄 Qu | ality Control -  |        | 🥓 Utilities 🔹    |              |  |
|          |             |             | 🛻 Summary Gi              | raphs 🔹 🕌 Time    | Series and I   | Forecasting *    | 🔺 No | nparametric Te   | ≥sts ≖ | 🕜 Help 🔻         |              |  |
| Data Set | Data        | Data        | ·                         |                   |                | -                |      |                  |        |                  |              |  |
| Manager  | Viewer      | Utilities 🔻 | A Statistical In          | ference 🐐 🔀 Regre | ession and C   | Classification * | Mu   | Itivariate Analy | ysis * |                  |              |  |
|          | Data        |             |                           |                   | Analys         | es               |      |                  |        | Help             |              |  |

2. Select Save As and then select Browse.

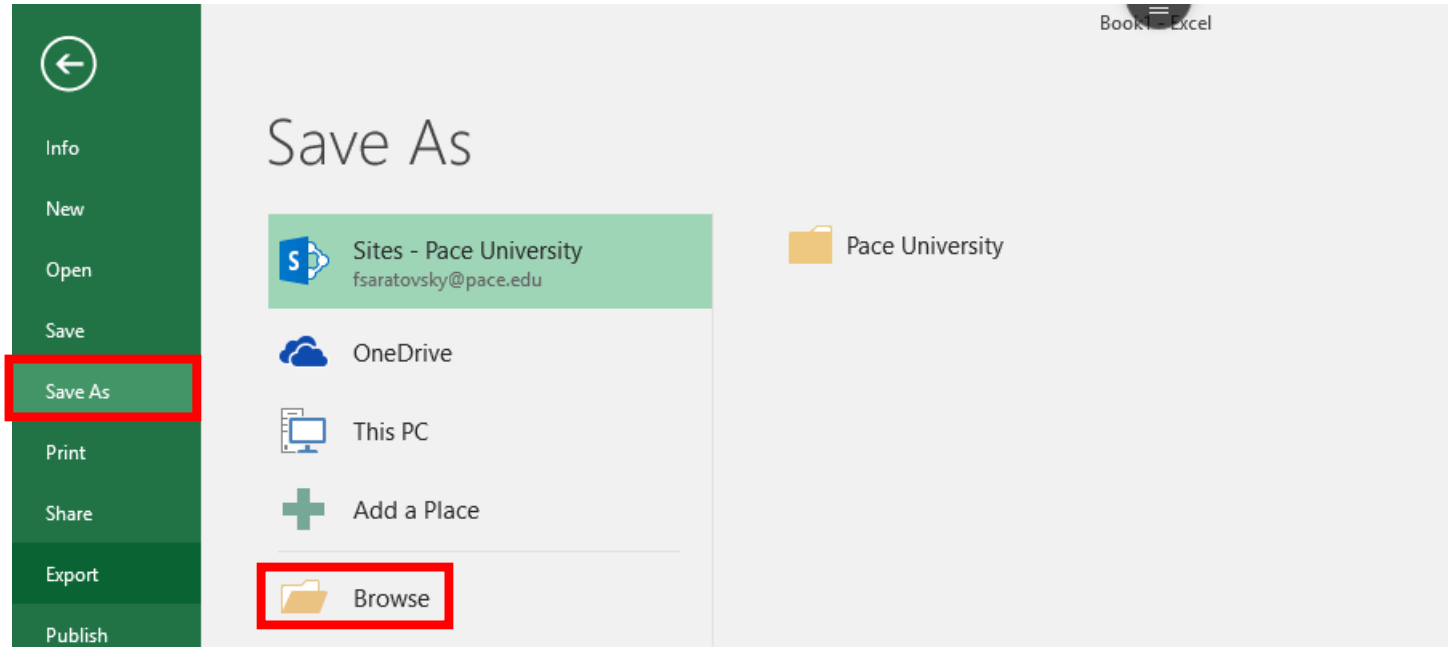

3. Select This PC and then select the U: drive under Network locations. The U: drive will be labeled as your respective pace username.

| XII Save As                                                                                                    | ×                   |
|----------------------------------------------------------------------------------------------------|---------------------|
| $\leftarrow$ $\rightarrow$ $\checkmark$ $\uparrow$ 📃 $\diamond$ This PC $\diamond$                                                                                                    | ✓ ♂ Search This PC  |
| Organize 🔻                                                                                                    |                     |
| <ul> <li>Downloads</li> <li>Documents</li> <li>Documents</li> <li>Pictures</li> <li>Microsoft Excel</li> <li>Microsoft Excel</li> <li>Microsoft (D:)</li> <li>WCDisk (D:)</li> <li>Network</li> </ul> | U:)                 |
| File name: Book1                                                                                                    | ~                   |
| Save as type: Excel Workbook (*.xlsx)                                                                                                    | ~                   |
| Authors: Saratovsky, Fallon P. Tags:                                                                                                    | Add a tag           |
| Save Thumbnail                                                                                                    |                     |
| ∧ Hide Folders                                                                                                    | Tools 🕶 Save Cancel |

4. Select Documents and then Open.

| X Save As                                            |                                                                   |                    | ×                      |
|------------------------------------------------------|-------------------------------------------------------------------|--------------------|------------------------|
| $\leftarrow \rightarrow \cdot \uparrow \equiv \cdot$ | This $\rightarrow$ fsaratovsky (\\pace.edu\shares\u $\rightarrow$ | ✓ Ö Search fs      | aratovsky (\\pace.ed 🔎 |
| Organize 🔻 New f                                     | older                                                             |                    | :== • ?                |
| 🖶 Downloads                                          | ^ Name                                                            | Date modified      | Type Si ^              |
| 👌 Music                                              | AppData                                                           | 8/22/2017 12:57 PM | File folder            |
| Pictures                                             | 2 Contacts                                                        | 8/22/2017 12:58 PM | File folder            |
| 🎯 Save To My Devi                                    | Desktop                                                           | 1/19/2018 2:17 PM  | File folder            |
| 😽 Videos                                             | Documents                                                         | 1/19/2018 2:26 PM  | File folder            |
| Local Disk (C:)                                      | 🔶 Downloads                                                       | 8/22/2017 12:58 PM | File folder            |
| WCDisk (D:)                                          | 🛧 Favorites                                                       | 8/22/2017 12:58 PM | File folder            |
| CD Drive (F:)                                        | Links                                                             | 8/22/2017 12:58 PM | File folder            |
| fsaratovsky (\\n;                                    | J Music                                                           | 8/22/2017 12:58 PM | File folder            |
|                                                      | v <                                                               |                    | >                      |
| File name: Bo                                        | pok1                                                              |                    | ~                      |
| Save as type: Ex                                     | cel Workbook (*.xlsx)                                             |                    | ~                      |
| Authors: S                                           | aratovsky, Fallon P. Tags: Add                                    | a tag              |                        |
|                                                      | Save Thumbnail                                                    |                    |                        |
| ∧ Hide Folders                                       |                                                                   | Tools 🔻 Ope        | en Cancel              |

| C 🗧 -> 🔹 🛧 🛗 « fsar  | atovsky (\\pace.edu\sha > Documents > | V 🖸 Search D       | ocuments ,  | ρ  |
|----------------------|---------------------------------------|--------------------|-------------|----|
| Organize 🔻 New folde | r                                     |                    | · · ·       | ?  |
| 🖡 🦊 Downloads 🔥      | Name                                  | Date modified      | Туре        | Si |
| 👌 Music              | Custom Office Templates               | 1/19/2018 5:52 PM  | File folder |    |
| Pictures             | IBM                                   | 1/18/2018 12:43 PM | File folder |    |
| Save To My Devi      | My SAS Files                          | 1/11/2018 2:10 PM  | File folder |    |
| Videos               | R                                     | 1/19/2018 2:16 PM  | File folder |    |
| Local Disk (C:)      |                                       |                    |             |    |
| WCDisk (D:)          |                                       |                    |             |    |
| CD Drive (E:)        |                                       |                    |             |    |
| 🛫 fsaratovsky (\\pa  |                                       |                    |             |    |
|                      | č                                     |                    |             |    |
| File name: Book1     |                                       |                    |             | _  |
| Save as type: Excern | VOIKDOOK ( -XISX)                     |                    |             |    |
| Authors: Sarate      | ovsky, Fallon P. Tags: Add a          | tag                |             |    |
| _                    | Court Thursday 1                      |                    |             |    |
|                      | Save Inumbhail                        |                    |             |    |
|                      |                                       |                    |             |    |

5. Name the document under File name: and select Save.

## **Accessing Saved Files**

#### 1. Select File

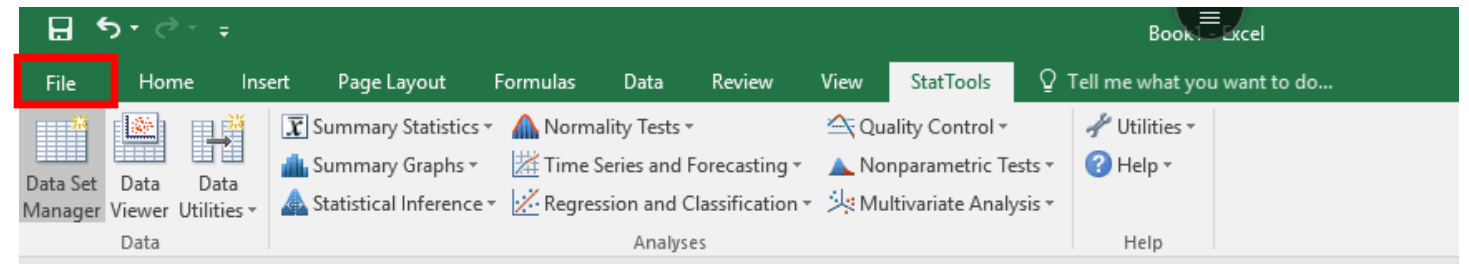

2. Select Open.

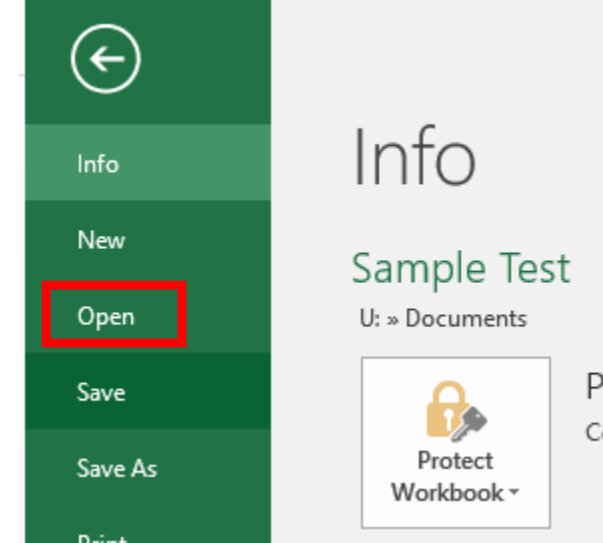

#### Sample

Protect Workbook

Control what types of changes people can make to this workbook.

3. Select Browse.

| $\bigcirc$ |                         |
|------------|-------------------------|
| Info       | Open                    |
| New        |                         |
| Open       | L Recent                |
| Save       | Sites - Pace University |
| Save As    | fsaratovsky@pace.edu    |
| Print      | CneDrive                |
| Share      | This PC                 |
| Export     |                         |
| Publish    | Add a Place             |
| Close      | Browse                  |
|            |                         |
| Account    |                         |
| Ontions    |                         |

4. Select This PC and then select the U: drive under Network locations. The U: drive will be labeled as your respective pace username.

| 🕅 Save As                                                                                                    | ×                   |
|----------------------------------------------------------------------------------------------------|---------------------|
| $\leftarrow$ $\rightarrow$ $\checkmark$ $\uparrow$ 💻 $\rightarrow$ This PC $\rightarrow$                                                           | ✓ O Search This PC  |
| Organize 🔻                                                                                                    | ≣≓ <b>▼ ?</b>       |
| <ul> <li>Downloads</li> <li>Documents</li> <li>Pictures</li> <li>Microsoft Excel</li> <li>This PC</li> <li>WCDisk (D;)</li> <li>Network</li> </ul> |                     |
| *                                                                                                    |                     |
| File name: Book1                                                                                                    | ~                   |
| Save as type: Excel Workbook (*.xlsx)                                                                                                    | ~                   |
| Authors: Saratovsky, Fallon P. Tags: Add a                                                                                                    | l a tag             |
| Save Thumbnail                                                                                                    |                     |
| ∧ Hide Folders                                                                                                    | Tools 🔻 Save Cancel |

5. Select Documents.

|      | XII Open                                                                             |                                        |                    |                       | ×            |
|------|--------------------------------------------------------------------------------------|----------------------------------------|--------------------|-----------------------|--------------|
| Rec  | $\leftarrow$ $\rightarrow$ $\checkmark$ $\uparrow$ $\blacksquare$ $\Rightarrow$ This | s > fsaratovsky (\\pace.edu\shares\u > | ✓ Ö Search         | fsaratovsky (\\p      | ace.ed 🔎     |
|      | Organize 👻 New folder                                                                | r                                      |                    |                       | 018          |
| ites | > 🕂 Downloads 🔷 🔨                                                                    | Name                                   | Date modified      | Туре                  | Si 🔦         |
| arat | > 🁌 Music                                                                            | AppData                                | 8/22/2017 12:57 PI | M File folder         | 018          |
|      | > 📰 Pictures                                                                         | Contacts                               | 8/22/2017 12:58 PI | M File folder         |              |
| ne   | > 🎯 Save To My Devi                                                                  | Deskton                                | 1/19/2018 2:17 PM  | 1 File folder         |              |
|      | > 📑 Videos                                                                           | 🟥 Documents                            | 1/19/2018 6:07 PM  | 1 File folder         |              |
| nis  | > Local Disk (C:)                                                                    | 🔶 Downloads                            | 8/22/2017 12:58 PI | M File folder         |              |
|      | WCDisk (D)                                                                           | 🜟 Favorites                            | 8/22/2017 12:58 PI | M File folder         |              |
| dd   |                                                                                      | Tinks                                  | 8/22/2017 12:58 PI | M File folder         |              |
|      | CD Drive (E:)                                                                        | 👌 Music                                | 8/22/2017 12:58 PI | M File folder         |              |
|      | > 🛫 fsaratovsky (\\pa                                                                | E Pictures                             | 8/22/2017 12:58 PI | M File folder         |              |
| rov  | > 🔜 WCDisk (D:)                                                                      | 🐢 Saved Games                          | 8/22/2017 12:58 PI | M File folder         |              |
|      | A.U                                                                                  | 🔎 Searches                             | 8/22/2017 12:58 PI | M File folder         |              |
|      | > 📄 Network                                                                          | 📙 Start Menu                           | 8/22/2017 12:58 PI | M File folder         | ~            |
|      | ¥                                                                                    | <                                      |                    |                       | >            |
|      | File na                                                                              | me:                                    | ✓ All Ex           | cel Files (*.xl*;*.xl | sx;*.xlsm; 🗸 |
|      |                                                                                      | -                                      | Tools 🔻 🛛 O        | pen 🚽                 | Cancel       |
|      |                                                                                      |                                        |                    |                       |              |
| L    |                                                                                      |                                        |                    |                       |              |

6. Select the file you would like to continue working on and then select Open.

| XII Open                                                                                         |                    |                            | ×      |
|--------------------------------------------------------------------------------------------------|--------------------|----------------------------|--------|
| $\leftarrow$ $\rightarrow$ $\checkmark$ $\uparrow$ 🗄 « fsaratovsky (\\pace.edu\sha > Documents > | ✓ C Search Do      | cuments                    | 9      |
| Organize 👻 New folder                                                                            |                    |                            | ?      |
| ↓ Downloads ^ Name ^                                                                             | Date modified      | Туре                       | Size   |
| Music Custom Office Templates                                                                    | 1/19/2018 5:52 PM  | File folder                |        |
| E Pictures IBM                                                                                   | 1/18/2018 12:43 PM | File folder                |        |
| 🞯 Save To My Devi 🛛 🔒 My SAS Files                                                               | 1/11/2018 2:10 PM  | File folder                |        |
| Videos R                                                                                         | 1/19/2018 2:16 PM  | File folder                |        |
| Local Disk (C:)                                                                                  | 1/19/2018 6:07 PM  | Microsoft Excel W          |        |
| WCDisk (D:)                                                                                      | 1/19/2018 6:07 PM  | Microsoft Excel W          |        |
| CD Drive (E:)                                                                                    |                    |                            |        |
| 🛫 fsaratovsky (\\pa                                                                              |                    |                            |        |
| WCDisk (D:)                                                                                      |                    |                            |        |
| 🔿 Network                                                                                        |                    |                            |        |
| ✓ <                                                                                              |                    |                            | >      |
| File name:                                                                                       | → All Excel F      | iles (*.xl*;*.xlsx;*.xlsm; | $\sim$ |
|                                                                                                  | Tools 🔻 Open       | <del>▼</del> Cancel        |        |

## Specifications for the Virtual Desktop Interface

### Supported Browsers:

Apple Safari 7 or later Google Chrome 50 or later Microsoft Edge Microsoft Internet Explorer 11 Mozilla Firefox 35 or later

### Supported Operating Systems:

Windows 10 Windows Phone 10 Windows 8.1 Windows 8 Pro and Enterprise (32-bit and 64-bit editions) Windows 7 Service Pack 1 (32-bit and 64-bit editions) Windows Server 2008 R2 Windows Server 2012 R2 Windows Server 2016 Mac OS X 10.8 and later iOS (latest version) Android (latest version)

Please contact Tom Miliano at <u>tmiliano@pace.edu</u> regarding any questions about the tools/programs.

Please contact the Helpdesk at 914-773-3333 to report issues while using Citrix or accessing the applications on the server.